## 「うちエコ診断 WEB サービス」でのうちエコ診断受診方法

((公財)ひょうご環境創造協会:ひょうご ECO チョイス 2025 用)

Step1 パソコンやスマートフォンから「うちエコ診断 WEB サービス」へアクセス

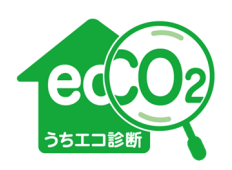

うちエコ診断 WEB サービス 検索 https://webapp.uchieco-shindan.jp/

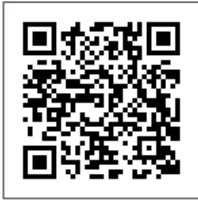

最短5分で 診断できる!

Calendar 12

4日

8月

3日

7月

## Step2 以下の手順①~⑪で入力操作

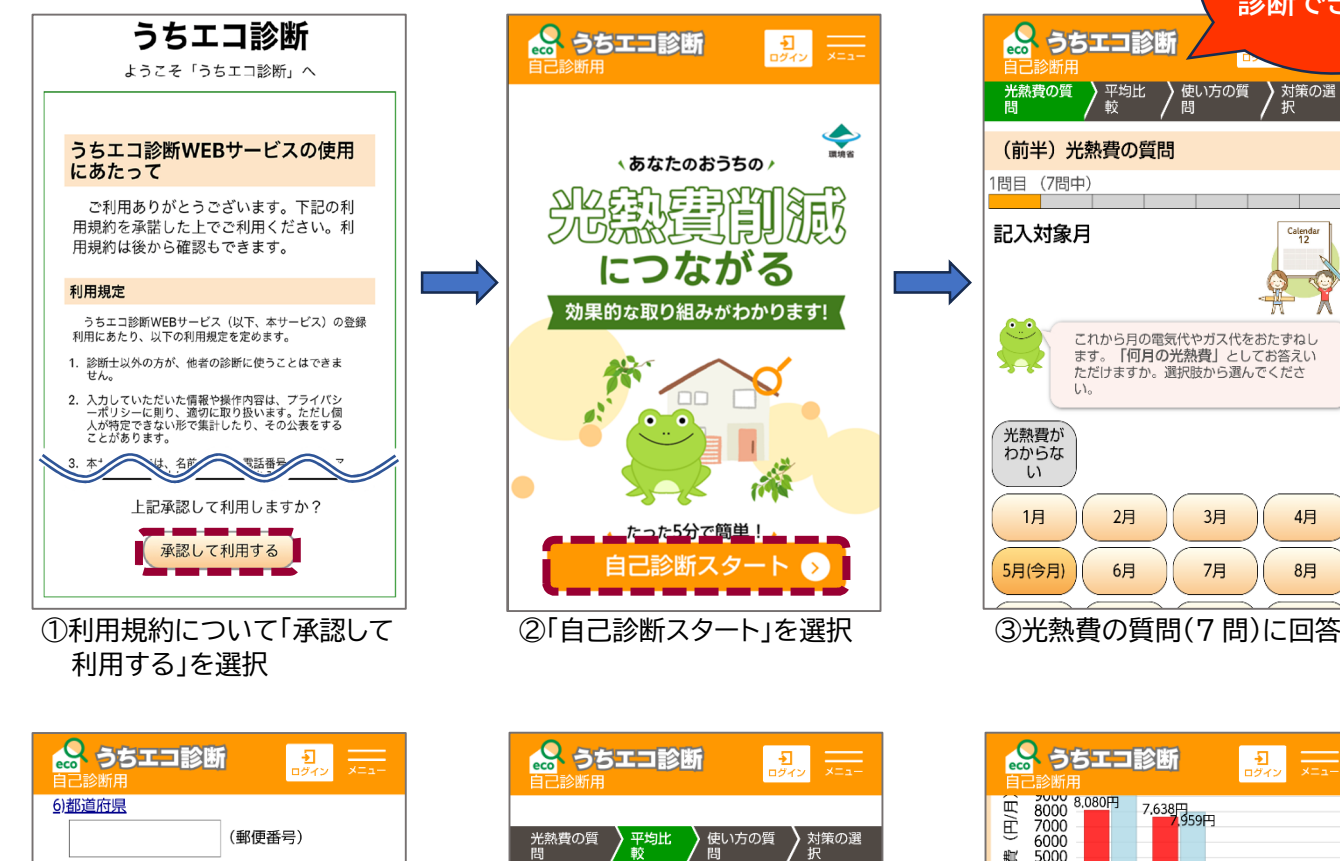

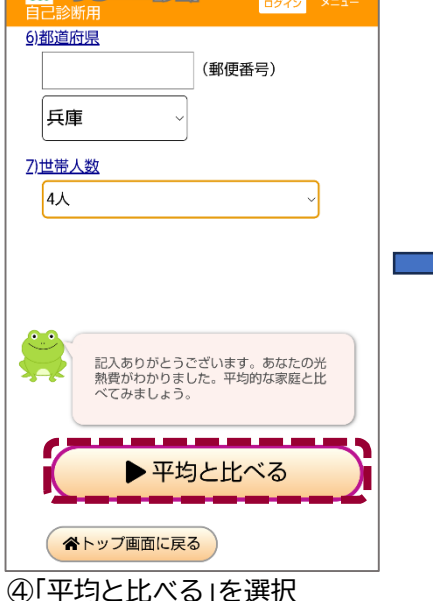

太陽光含む 平均との比較 重含む 最初に、地球温暖化の原因となる二酸化 炭素排出量を比べました。 赤色があなた、水色は兵庫県在住の4人 世帯の平均値です。緑色は20位に相当する 省エネ世帯です。 100世帯中 19位 3,943kg 4000 3500 (₩<sup>3500</sup> 3000 2500 2.839kg 2,784kg CO2排出量 2000 1500 1000 500 0 平均 20位世帯 あなた ⑤県内同一世帯100世帯と比較 した場合の順位が表示される

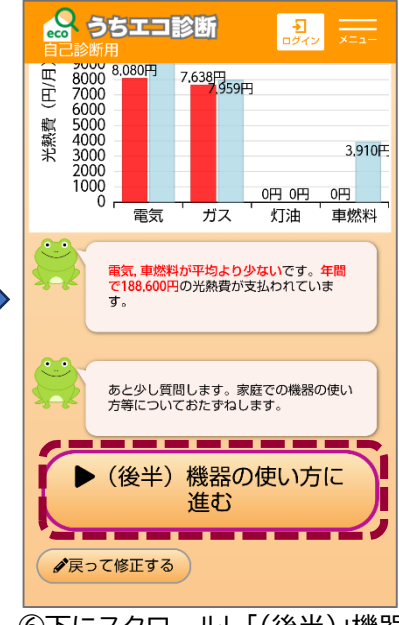

⑥下にスクロールし「(後半)|機器 の使い方に進む」を選択

【裏面に続く⇒】

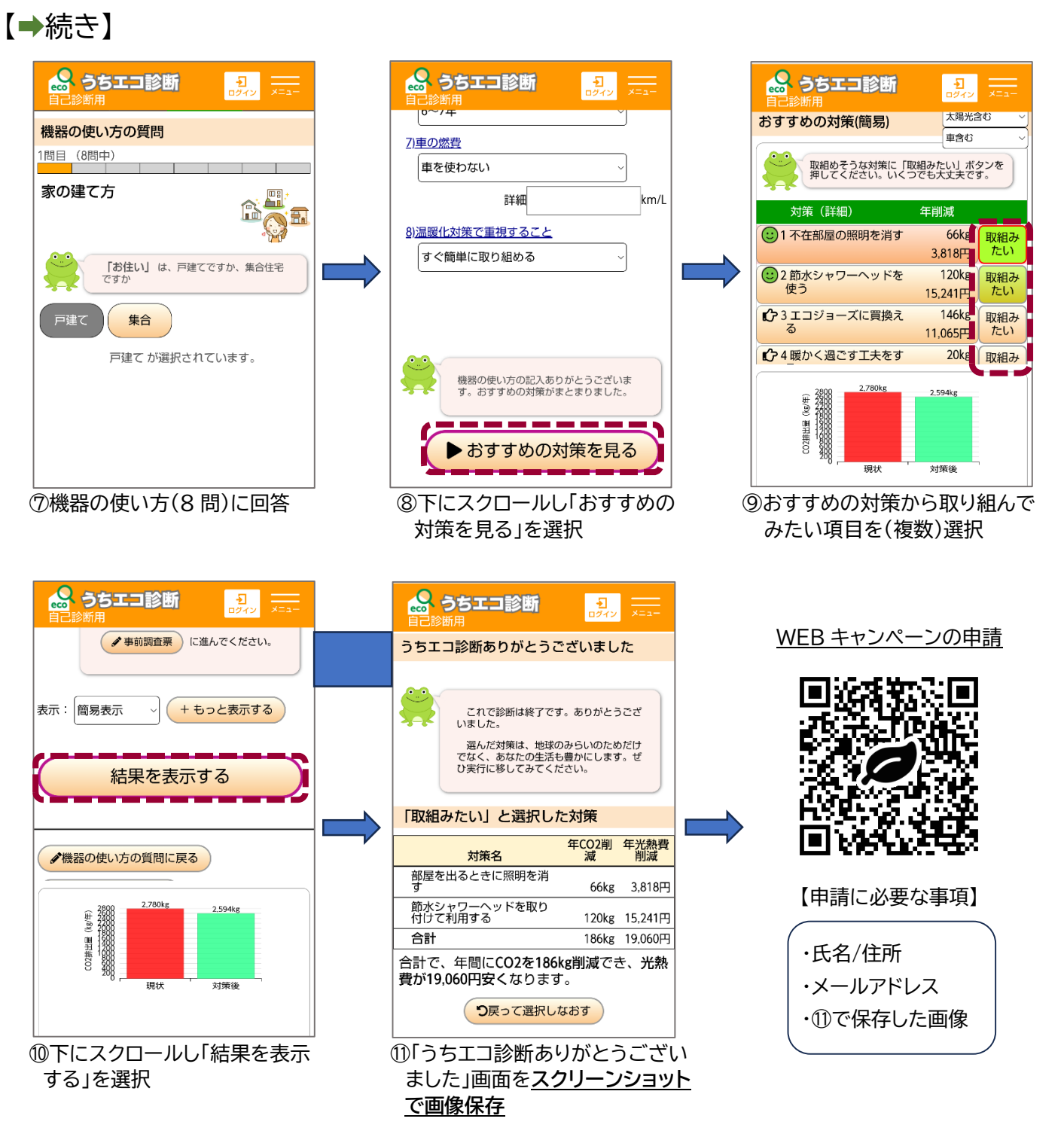

## 「うちエコ診断 WEB サービス」で分かること・できること

◆⑤の画面では、県内の世帯人数が同じ世帯と比較して、 あなたの家の光熱費が多いのか少ないのかが分かります。

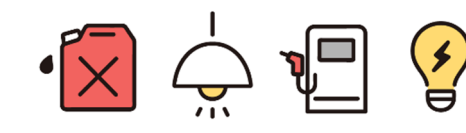

<u>\_</u>

◆⑨の画面では、あなたの住まいやライフスタイルに合ったおすすめの対策が示されています。 おすすめされた対策(例:節水シャワーヘッドを使う)をタップすると、導入にかかる経費や、 何年で元が取れるのか、更に導入した場合の CO₂削減量などが示されます。

◆⑨の画面を下にスクロールすると出てくる「主な原因(CO₂内訳)」をタップすると、あなたの家の 「どこから」「どのくらい」CO₂が排出されているのかが分かります。

「うちエコ診断 WEB サービス」を上手に活用して、快適で省エネ・お得な生活に!